February 2024

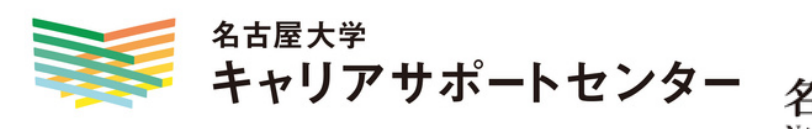

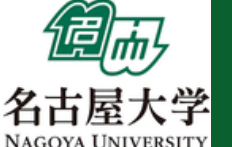

# CAREER SUPPORT FOR INTERNATIONAL STUDENTS -CAREER SUPPORT CENTER AT NAGOYA UNIVERSITY-

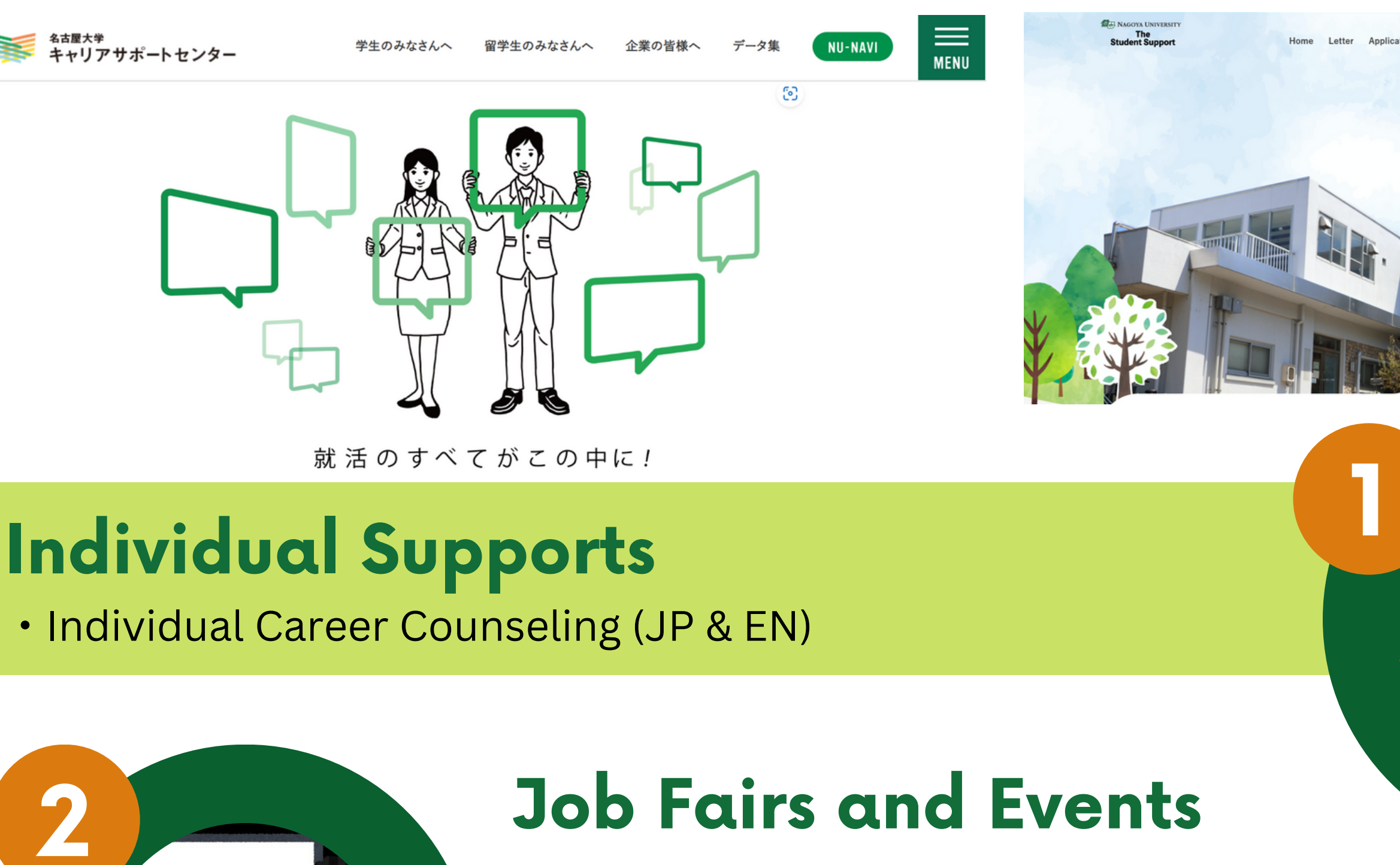

• On-campus Career Guidances

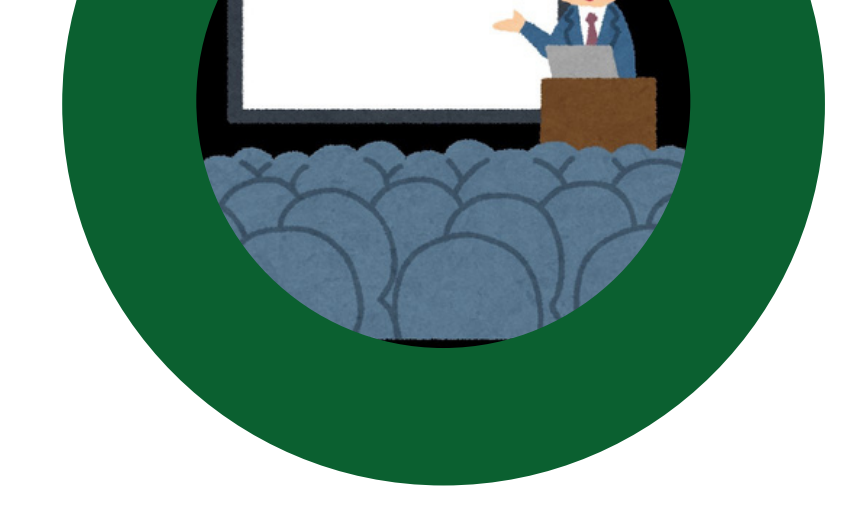

- Job Fair Events
- On-campus Recruiting Events
- Internship related Events
- Job postings for Nagoya University students
- Job postings for international students

## **Career Education**

### **Career Lunch Mixer (JP & EN)**

- Self-discovery and career planning for all year students Job-hunting Practice Station for Int. Students (JP)
  - Company research, Document prep, Interview prep
- Lecture Series on Japanese Corporate Understanding (JP)

(Ondemand: Website, Youtube)

• Basics of job-hunting and working culture of Japanese companies

## Contact Info: shien-iscsp@t.mail.nagoya-u.ac.jp/052-789-2176

## Facebook

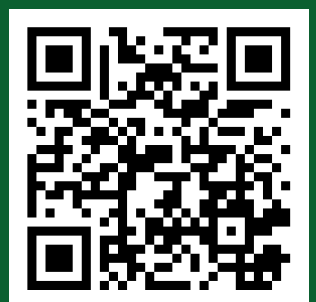

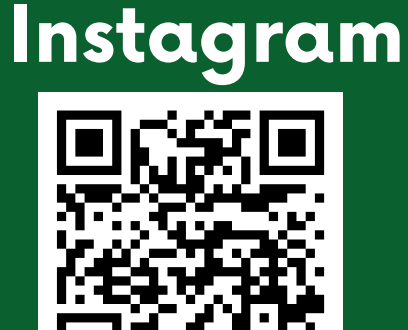

Register for NU-NAVI to book individual consultation and get the  $\rightarrow$  latest informations about the events.

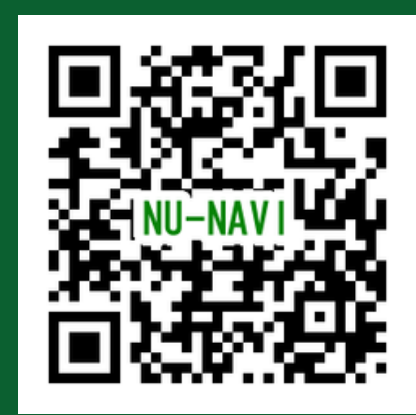

#### How to make a consultation appointment on the Web

Please read the following manual before making individual consultation appointment. Your understanding for the basic usage of Career Support Center and its rules are much appreciated.

#### NOTE: Appointment slots for the next two weeks open every Wed at noon.

- The Career Support Center has 5 consultants (2 for International students) who provide individual consultation on job hunting, internships, and other career development matters. If you have any questions or concerns about your career or job search, please feel free to contact us. You can also use this service to check ES (Entry Sheet), CV (Rirekisho), and other documents to be submitted along with mock interviews.
- You can make an appointment from NU-Navi system (instructions are on the next page).
- Cancellation can be done on NU-Navi by 5 pm the day before the appointment.
- In the case of cancelation on the day of your appointment, please be sure to <u>call the Career Support Center</u> (Phone: 052-789-2176).

XIf you've already graduated **and** it is the first time having a consultation, please call us. Please prepare your student ID with you.

• Consultation time is 30 minutes per person.

X Please note that in certain cases, such as when students come for their initial consultation, the consultation time may be extended.

| ■Venue: 1 <sup>st</sup> Floor, Student Support Building, Higashiyama Campus,<br>Nagoya University |
|---------------------------------------------------------------------------------------------------|
| ■Phone: 052-789-2176                                                                              |
| E-mail: <u>shien-career.evententry@t.mail.nagoya-u.ac.jp</u>                                      |
| ■HP: <u>https://syusyoku.jimu.nagoya-u.ac.jp/</u>                                                 |

### How to make a consultation appointment on the Web

1. Visit Career Support Center's Web site (<u>https://syusyoku.jimu.nagoya-u.ac.jp/</u>) and click "NU-NAVI" to login.

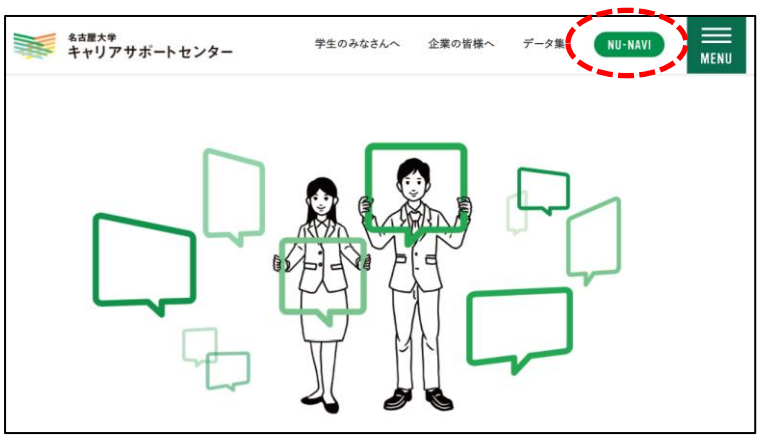

3. If it's your first time to use NU-NAVI, click "会 員登録・変更(register)" for initial registration. ※If it's not the first time, go to the procedure 6.

| 名古屋大学                                                              |                                                                            | N U – N A V                   |
|--------------------------------------------------------------------|----------------------------------------------------------------------------|-------------------------------|
|                                                                    |                                                                            |                               |
|                                                                    | MENU                                                                       |                               |
| 求人を検索する 》<br>ここをクリック !                                             | ■サーバメンテナンスのお知らせ<br>3月10日(火) 午後8時30分 ~ 午後8時30分<br>メンテナンスのためサービスを一時停止させて頂きます |                               |
| 求人MENU                                                             | お知らせ                                                                       |                               |
| ▶ 就職活動体験記検索                                                        | ログインをして頂きますと、個別のお知らせがあれば表                                                  | ನರ್ಶನ                         |
| <ul> <li>★02正黒信報</li> <li>■家公務員採用試験情報<br/>&lt;人事院提供&gt;</li> </ul> | ■ <b>1</b> ペント                                                             |                               |
| ▶ 地方公務員採用試験情報<br><総務省提供>                                           | ▶ 2020/03/02 〔重要〕 3月1日~4日 企業研究                                             | セミナー中止のお知らせ                   |
| 国際機関人事センター<br><外務省提供>                                              |                                                                            |                               |
| インターンシップ                                                           |                                                                            |                               |
| ▶ インターンシップ求人                                                       | トピックス                                                                      |                               |
| 初期登録                                                               | 企業研究セミナー2020 >                                                             | 訪問カード(日本語版)                   |
| ▶ 会員登録· 変更<br>▶ 利用規約                                               | 訪問力一ド (Eng.ver) 〉                                                          | 「企業研究セミナー中止に伴う学生サポート」につ<br>いて |
| ★ 支援行事の参加予約                                                        | マイスケジュール                                                                   |                               |
| ▶ 個人(グループ)面談予約                                                     | ログインをして頂きますと、カレンダーにてあなたのス                                                  | ケジュールを確認して頂けます                |
|                                                                    |                                                                            |                               |
| 進路報告                                                               |                                                                            |                               |
| ■進路報告 ▶ 就職活動体験記の登録                                                 |                                                                            |                               |

Enter all information and click here for registration confirmation.

2. Press "同意(Accept)" on the bottom.

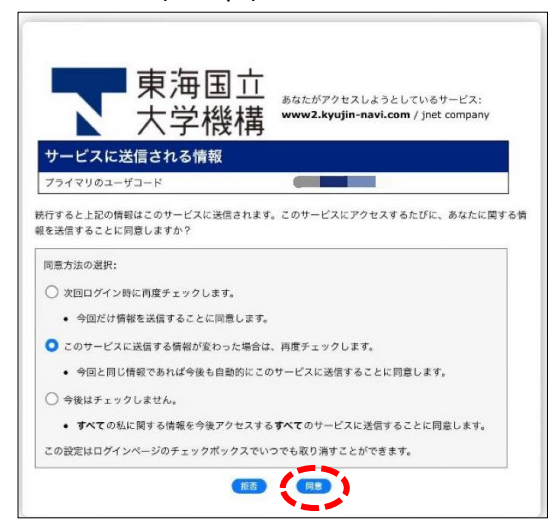

4. Fill in the each column, and click "登録確認画面へ" for finishing registration.

| 卒業年                   | 2020年卒業                                                      |                                        |                                                        |
|-----------------------|--------------------------------------------------------------|----------------------------------------|--------------------------------------------------------|
| 学籍番号                  | zz0000350                                                    |                                        |                                                        |
| 7Ub*†                 | ‡ <b>ተ</b> ሀጆታスト                                             |                                        |                                                        |
| 名前                    | キャリアテストID                                                    |                                        |                                                        |
| 学部学科                  | 文学部 人文学科                                                     |                                        |                                                        |
| ( <b>1</b> .3)        | ◎ 男性                                                         | ♀ 女性                                   |                                                        |
| SEX                   | Ŧ                                                            | -                                      | Postal code                                            |
|                       | 住所 1                                                         | 住所1<br>(全角50文字以内)                      | Address 1                                              |
| -                     | 住所 2                                                         | 住所 2                                   | ex: Aichi Pref. Nagoya-city, 1-4                       |
|                       |                                                              |                                        | Address 243                                            |
| Current               | TEL                                                          | TEL                                    | ex: Global Apartment 301                               |
| Address               |                                                              | (半角) (無い場合)<br>(例:052-XXX-XXXX         | Telephone number (if you have                          |
|                       | 携帯電話                                                         | 携帯電話<br>(半角) (例:090-X)                 | cellphone number                                       |
|                       |                                                              | 現住所と同じ現住                               | L<br>あと同じ場合はクリックしてください。)<br>Click berg if your boliday |
|                       | Ŧ                                                            | -                                      | address is same as Current                             |
|                       | 住所 1                                                         | 住所1<br>(全角50文字以内)                      | Address.                                               |
| 休暇中の連絡先(実家)           | 住所 2                                                         | 住所 2<br>(アパート・マンション                    | ン名等)(全角50文字以内)                                         |
| Address<br>In Holiday | TEL                                                          | TEL<br>(半角) (無い場合は)<br>(例:052-XXX-XXXX | 毎米電話番号を入力)<br>)                                        |
|                       | career_support@adm.                                          | nagoya-u.ac.jp                         |                                                        |
|                       | 確認のためもう一度入り                                                  | して下さい。                                 | Enter your E-mail address                              |
|                       | career_support@adm.                                          | nagoya-u.ac.jp                         |                                                        |
|                       | ▶ 登録したメールアド<br>確実に受信できるメー                                    | レス宛に登録完了メールが原<br>ールアドレスを入力してくだ         | Enter the same e-mail<br>address for conformation, a   |
| メールアドレス<br>(必須)       | 【アドレスに使用できる<br>※RFCに準拠しています<br>▶ 英数字のほか、使う                   | <b>5文字など】</b><br>す。<br>る記号は「 」(アンダーバ   |                                                        |
| E-mail<br>Address     | <ul> <li>「スペース(空白)」</li> <li>「.」(ピリオド)を<br/>あります。</li> </ul> | 」は使用できません。<br>アドレス内で連続使用した             | り、アドレスの最後に設定すると、送受信できない場合                              |
| (Required)            | ▶ 携帯のメールアドレ:                                                 | スを登録する場合は、「jne                         | t@kyujin-navi.com」を受信できるように設定してく1                      |

5. Check the information, and click "登録" for registration. Then go back to the Menu.

| 卒業年            | 2020年卒業             |                |  |  |
|----------------|---------------------|----------------|--|--|
| 学籍番号           | zz0000350           |                |  |  |
| 7リ <b>カ</b> *ታ | ŧ₩IJ₽テスŀ            |                |  |  |
| 名前             | キャリアテストID           |                |  |  |
| 学部学科           | 文学部 人文学科            |                |  |  |
| 性別             | 女性                  |                |  |  |
|                | 住所                  | 〒-             |  |  |
| 現住所            | TEL                 |                |  |  |
|                | 携帯電話                |                |  |  |
|                | 住所                  | ⊤-             |  |  |
| 1本線中の漫画20(美歌)  | TEL                 |                |  |  |
| メールアドレス        | career_support@adm. | nagoya-u.ac.jp |  |  |
|                |                     |                |  |  |
|                |                     |                |  |  |

#### 6. Click "個人 (グループ) 面談予約" for making a consultation appointment.

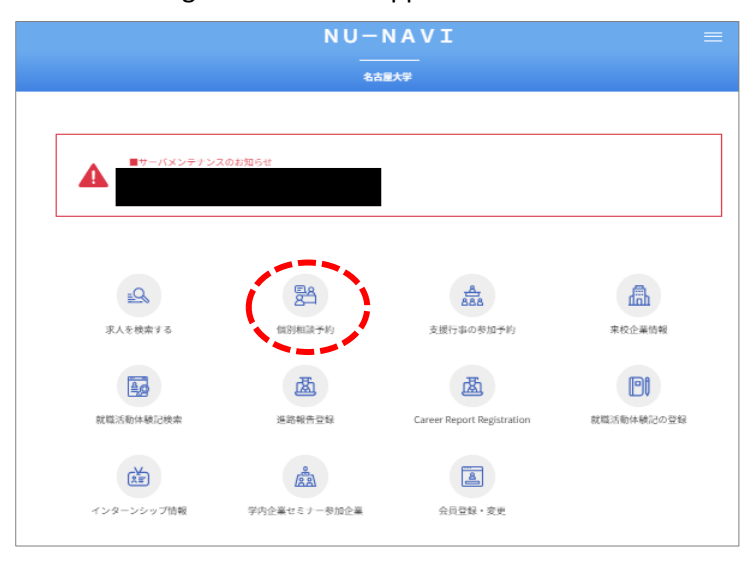

#### 7. Click "個人面談を予約する" for making an appointment for personal consultation.

- NU-NAVI 個別相談予約 個別相談予約MENU これから 予約状況一覧を表示します。 予約した個人面談のキャンセルはこちらからしか出来ませ
- 8. Click "カレンダーから選択" for selecting the date from the calendar.

| 個別相談予約MENU |         |
|------------|---------|
|            |         |
| カレンダーから選択  | 担当者から選択 |
|            |         |

9. Click "残り\_\_\_" cell. It means there are still available consultation schedule. The number indicates how many vacant frames left. (Ex: click March,26<sup>th</sup> ,"残り4")

|       |           | 個人        | (グループ) 面   | 談予約        |           |    |
|-------|-----------|-----------|------------|------------|-----------|----|
| 面へ戻る  |           |           |            |            |           |    |
| 選択    |           |           |            |            |           |    |
| lを選択し | てください。    |           | 2020年03月 % | 7月〉        |           |    |
| B     | 月         | 火         | 水          | 木          | 金         | ±  |
|       | 2         | 3         | 4          | 5          | 6         | 7  |
|       | 9         | 10        | 11         | 12<br>受付終了 | 13<br>満 席 | 14 |
|       | 16<br>満 席 | 17<br>残り3 | 18<br>残り4  | 19<br>满 席  | 20        | 21 |
|       | 23<br>満 席 | 24<br>満 席 | 25<br>残り1  | 26<br>残り4  | 27<br>残り2 | 28 |
|       | 30        | 31        |            |            |           |    |

#### 10. You can select where " $\bigcirc$ " spotted. (Ex: Click "Enkhgerel consultant's 13:00~13:30")

|            |         |       | 個人(グルー               | プ)面談予約            |       |         |  |
|------------|---------|-------|----------------------|-------------------|-------|---------|--|
| 前画面へ戻る     |         |       |                      |                   |       |         |  |
| 担当者/時間     | 選択      |       |                      |                   |       |         |  |
| 希望の担当者/8   | 寺間を選択して | ください。 |                      |                   |       |         |  |
|            |         |       | 2020年0               | 3月26日             | Consi | ultants |  |
|            | 船津      | 栗原    | エンフゲレル<br>/Enkhgerel | · 上村/<br>Kamimura | -     |         |  |
| 08:30      |         |       |                      |                   |       |         |  |
| 09:00      |         |       |                      |                   |       |         |  |
| 09:30      |         |       |                      |                   |       |         |  |
| 09:30<br>~ |         |       |                      |                   |       |         |  |
| 10:00      |         |       |                      |                   |       |         |  |
| 10:00      |         |       |                      |                   |       |         |  |
| 10:30      |         |       |                      |                   |       |         |  |
| 11:00      |         |       |                      |                   |       |         |  |
| 11:00<br>~ |         |       |                      | 0                 |       |         |  |
| 11:30      |         |       |                      |                   |       |         |  |
| 12:00      |         |       |                      |                   |       |         |  |
| 12:00      |         |       |                      |                   |       |         |  |
| 12:30      |         |       |                      |                   |       |         |  |
| 12:30      |         |       |                      |                   |       |         |  |
| 13:00      |         |       |                      |                   |       |         |  |
| 13:30      |         |       | 0                    | 0                 |       |         |  |
| 13:30<br>~ |         |       |                      |                   |       |         |  |

#### 11. Read "備考" and fill in the required information on " $\exists \times \succ \vdash$ (Comment)" column.

|                 | 個人(グループ)面談予約                                                                                                    |                       | 個人(グループ) 面談予約                                                                                                    |
|-----------------|----------------------------------------------------------------------------------------------------|-----------------------|----------------------------------------------------------------------------------------------------|
| 前画面へ戻る          |                                                                                                    | 前画面へ戻る                |                                                                                                    |
| 予約確定            |                                                                                                    | 予約確定                  |                                                                                                    |
| 以下の内容で予約を確定     | します。                                                                                                    | 以下の内容で予約を確            | 権定します。                                                                                                    |
| 必要に応じてコメントを記入   | してください。                                                                                                    | 必要に応じてコメントを調          | 記入してください。                                                                                                    |
| 佐藤相談員 English A | vailable                                                                                                    | 佐藤相談員 English         | h Available                                                                                                    |
| 面談日             | 2020年03月26日                                                                                                    | 面談日                   | 2020年03月26日                                                                                                    |
| 面談時間            | 11:00~11:30                                                                                                    | 面談時間                  | 11:00~11:30                                                                                                    |
| 内容              | Career Advising & Counseling                                                                                                    | 内容                    | Career Advising & Counseling                                                                                                    |
| 開催場所            | Room#738, IB Bldg. West                                                                                                    | 開催場所                  | Room#738, IB Bldg. West                                                                                                    |
| 借考              | *Please make sure to input phone number in the comments column. *All the students are welcome. *<br><attention first-time="" for="" the="" users.=""> Please come to CSO office 10min. prior to the reservation in order to fill<br/>the application form.</attention> | 備考                    | *Please make sure to input phone number in the comments column. *All the students are welcome. *<br><attention first-time="" for="" the="" users.=""> Please come to CSO office 10min. prior to the reservation in order to fill<br/>the application form.</attention> |
| イベメロ<br>(節後)    | コメント<br>※ 砲艇・当西連絡のブス防衛番号 してブラあった、 切迫つ 約時後 中間迫っ たのり (マブス・モニー・・・・・・・・・・・・・・・・・・・・・・・・・・・・・・・・・・・                                                                                                    | イ <b>く</b> メニ<br>(変現) | 090-***** 初回<br>※【必須】当日連絡のつく携帯番号(ハイフンあり)、初回予約時は「初回」と必ず入力ください。<br>(全角30文字以内)                                                                                                    |
|                 | 予約な施定する 時間選択へ戻る                                                                                                    |                       | 于约2世定于3 特部選択へ戻る                                                                                                    |

#### 12. Then, click "予約を確定する" for confirming appointment.

- 13. This page shows that your appointment is completed. Then, click "予約状況一覧を見る" to check your appointment.
- 14. Check that your appointment has correctly made. If you would like to 1)check the detailed appointment information, 2)edit the comment or 3)cancel the appointment, click "詳細 | コメント変更 | キャンセル".

| 個人(グループ) 面談予約                    |
|----------------------------------|
| 又你白                              |
| ן ערגע, <u>ד</u> עראי, ד         |
| 予約を完了しました。                       |
| 【予約状況一覧】より予約が追加されていることを確認してください。 |
| 于约代元一辑名思名。                       |

**個人(グループ)面談予約** 予約大況一覧 たんが予約をした一覧です。 予約一覧 開催日: 2020年03月26日 開催時間: 11:00~11:30 (日月 コメント変更 |キャンピ)

16. At this page, cancellation will be confirmed when you

click "キャンセルを確定する".

15. If you would like to cancel the appointment, click "この予約をキャンセルする".

| 前画面へ戻る                                               |                                                                                                    |
|------------------------------------------------------|----------------------------------------------------------------------------------------------------|
| 個人面談詳細                                               |                                                                                                    |
| <ul> <li>この面談をキャンセルす</li> <li>コメントを変更する場合</li> </ul> | 「な場合は、「この面談をキャンゼルする」ボタンを押してください。<br>は、「コメントを変更する」ボタンをクリックしてください。                                                                                                    |
| 佐藤相談員 English                                        | Available                                                                                                    |
| 面談日                                                  | 2020年03月26日                                                                                                    |
| 直接時間                                                 | 11:00~11:30                                                                                                    |
| 内容                                                   | Career Advising & Counseling                                                                                                    |
| 開催場所                                                 | Room#738, IB Bldg. West                                                                                                    |
| <b>6</b> 88                                          | *Please make sure to input phone number in the comments column. *All the students are welcome. *<br><attention first-time="" for="" the="" users.=""> Please come to CSO office 10min. prior to the reservation in order to fill<br/>the application form.</attention> |
|                                                      | 090-***-** 初回                                                                                                    |
|                                                      | 090-***-** 初回                                                                                                    |

| Harmony, store an                |                                                                                                    |
|----------------------------------|----------------------------------------------------------------------------------------------------|
| キャンセル確定                          |                                                                                                    |
| キャンセルを確定しま                       | <b>व</b> .                                                                                                    |
| キャンセルを確定する場合                     | は、「キャンセルを確定する」ボタンを押してください。                                                                                                    |
| 佐藤相談員 English                    | Available                                                                                                    |
| 面談日                              | 2020年03月26日                                                                                                    |
|                                  |                                                                                                    |
| 面談時間                             | 11:00~11:30                                                                                                    |
| 面談時間<br>内容                       | 11:00~11:30       Career Advising & Counseling                                                                                                    |
| 面談時間<br>内容<br>開催場所               | 11:00~11:30<br>Career Advising & Counseling<br>Room #738, IB Bldg. West                                                                                                    |
| 南波時間<br>内容<br>開催場所<br>備考         | 11:00~11:30<br>Career Advising & Counseling<br>Room#738, IB Bldg, West<br>*Please make sure to input phone number in the comments column. *All the students are welcome. *<br>«Attention for the first-time users.» Please come to CSO office 10min. prior to the reservation in order to fill<br>the application form.                              |
| 画源4間<br>内容<br>開催場所<br>信考<br>コメント | 11:00~11:30<br>Career Advising & Counseling<br>Room #738, IB Bidg. West<br>*Please make sure to input phone number in the comments column. *All the students are welcome. *<br>«Attention for the first-time users.» Please come to CSO office 10min. prior to the reservation in order to fill<br>the application form.<br>0 9 0 - * * * - * * * 初回 |

17. This page shows that your cancellation has completed. Then, click "予約状況一覧を確認する" for going back to the appointment status page.

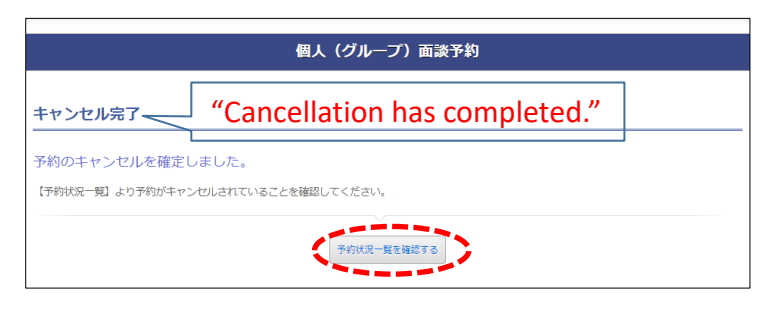

18. If you would like to edit the comment, click "コメントを変更する".

| 用画画へ戻る                                              |                                                                                                    |
|-----------------------------------------------------|----------------------------------------------------------------------------------------------------|
| 個人面談詳細                                              |                                                                                                    |
| <ul> <li>この面談をキャンセル</li> <li>コメントを変更する場合</li> </ul> |                                                                                                    |
| 佐藤相談員 Englis                                        | n Available                                                                                                    |
| 面談日                                                 | 2020年03月26日                                                                                                    |
| 而透時間                                                | 11:00~11:30                                                                                                    |
| 内容                                                  | Career Advising & Counseling                                                                                                    |
| <b>CERE</b> 4007                                    | Room#738, IB Bldg. West                                                                                                    |
| 備考                                                  | *Please make sure to input phone number in the comments column, *All the students are welcome, *<br><attention first-time="" for="" the="" users.=""> Please come to CSO office 10min. prior to the reservation in order to fill<br/>the application form.</attention> |
| -<br>-<br>-<br>-<br>-<br>-<br>-<br>-<br>-<br>-<br>- | 090-***-** 初回                                                                                                    |
|                                                     |                                                                                                    |
|                                                     |                                                                                                    |

19. Enter the comment and click "この内容で登録" for confirming the comment.

|                                             | 個人(グループ)面談予約                                                                                                    |
|---------------------------------------------|----------------------------------------------------------------------------------------------------|
| 前画面へ戻る                                      |                                                                                                    |
| コメント変更                                      |                                                                                                    |
| コメントを変更します<br>コメントを変更したら「こ<br>佐藤相珍白 English | 。<br>の内容で登録」ボタンを押してください。<br>Availablo                                                                                                    |
| PERCENCION CONTRACTOR                       |                                                                                                    |
| 面談日                                         | 2020年03月26日                                                                                                    |
| 面談時間                                        | 11:00~11:30                                                                                                    |
| 内容                                          | Career Advising & Counseling                                                                                                    |
| 開催場所                                        | Room#738, IB Bldg. West                                                                                                    |
| 備考                                          | *Please make sure to input phone number in the comments column, *All the students are welcome. *<br><attention first-time="" for="" the="" users.=""> Please come to CSO office 10min. prior to the reservation in order to fill<br/>the application form.</attention> |
| イベメロ<br>(第3)                                | 0 9 0 - * * * - * * * * 初回     ** (必須)当日連絡のつく誘帯番号 (バイフンあり)、初回予約時は「初回」と必ず入力ください。     (全角30文字以内)                                                                                                    |
| 上記の内容でよろしけれる                                | f 「この内容で登録」 ボタンを押してください。                                                                                                    |
| <b>(</b>                                    | この内容で登録 前演家へ長る                                                                                                    |

20. This page shows that comment editing has completed. Then, click "個人面談詳細へ戻る" for going back to the appointment status page.

| ⊐×>ト変更完了 "Comment has correctly edited." |
|------------------------------------------|
|                                          |
| コメントの変更を完了しました。                          |

If you have any questions about NU-Navi, please send us an e-mail (<u>shien-career.evententry@t.mail.nagoya-u.ac.jp</u>) with ①your name, ②Student ID number, ③(Graduate) Schools, Department or Faculty name, ④School year and ⑤your matters.

Thank you.